## Aligned module site: Adding multiple rosters to an aligned site with one instructor.

This tutorial outlines how to add rosters to an aligned eFundi site where there is only one instructor.

| Please note you can only merge sites if they have the same module code and same assessment plan.                         |
|----------------------------------------------------------------------------------------------------|
|                                                                                                    |
| <b>1</b> The original owner of the site needs to access the site they would like to align to add the additional rosters. |
|                                                                                                    |
| c715c0-fbd2-4c33-8284-8ed96dd7f568/page/2fc6ae1c-4957-49de-8d81-a813671e7408                                             |
|                                                                                                    |
| ALDE122-2024 ∨ ★ ALDE122-2024 ∨ ★ ALDE122-2024 ∨ ★ ALDE122-2024 ∨ ★ EDCA111-2024                                         |
| 1 M 2024 ∨ ★ Strategies to Combat ∨ ★ RLSO 121 134-2 P 2024 ∨ ★ RFAZ 221 134-2 P 2024 ∨ 1                                |
|                                                                                                    |
| Unpublished Site Publish Now                                                                                             |
|                                                                                                    |
|                                                                                                    |
|                                                                                                    |
|                                                                                                    |

## 2 Click on "Site info".

| * | Home 🗸 🖈 ALDE         | 122-2024 ∨ ★ ALDE122-2024 ∨ ★ ALDE122-2024 ∨ ★ ALDE122-2024                                  |
|---|-----------------------|----------------------------------------------------------------------------------------------|
| * | BMAN 321 1-1 V 2024 🗸 | <ul> <li>✓ COMS 113 1-1 M 2024</li> <li>✓ ★ Strategies to Combat ✓ ★ RLSO 121 134</li> </ul> |
| ≣ | Overview              |                                                                                              |
| ¢ | Statistics            |                                                                                              |
| ٥ | Site Info             |                                                                                              |
|   | Gradebook             |                                                                                              |
| 0 | Help                  | Overview                                                                                     |
|   |                       | Academic Literacy Development - Eng                                                          |
|   |                       |                                                                                              |
|   |                       |                                                                                              |

| <b>3</b> The user will ne        | ed to navigate and click on "Edit Class Roster(s)".                                                 |
|----------------------------------|----------------------------------------------------------------------------------------------------|
| V 🖈 RLSO 121 134-2 P             | 2024 ∨ ★ RFAZ 221 134-2 P 2024 ∨ ★ RCLZ 221 134-2 P 2024 ∨                                          |
|                                  | Unpublished Site Publish Now                                                                        |
| )ate Manager Add Participants Ma | anage Participants Edit Class Roster(s) Manage Groups Link to Parent Site External Tools Manage Acc |
|                                  | ALDE122-2024<br>2024SEM2                                                                            |
|                                  | ALDE122-MC-2024SEM2-(FNAS)                                                                          |

**4** To add the roster/s the user will need to click on "Add Roster(s).

| Site Info                | SITE INFO                                                                                                    |  |
|--------------------------|----------------------------------------------------------------------------------------------------|--|
| Gradebook                | Site Information Edit Site Information Manage Tools Tool Order Date Manager Add Participants                                                                |  |
| <ul> <li>Help</li> </ul> | Manage Overview         Edit Class Roster(s)         Add Roster(s)         Roster         ALDE122-MC-2024SEM2-(FNAS)         Remove Selected         Cancel |  |

Please note the module section grouping pulled from SIS is displayed in the brackets to indicated the different sections.

For example: ALDE122-MC-2024SEM2-(**FEMS**) Lecture

5

| <b>y x</b>                                                                                        |
|---------------------------------------------------------------------------------------------------|
| ALDE122-MC-2024SEM2-(Edu) Lecture (A site including this course code already exists, select anywa |
| ALDE122 - ALDE122-MC-2024SEM2-(FEMS)                                                              |
| ALDE122-MC-2024SEM2-(FEMS) Lecture (A site including this course code already exists, select any, |
| ALDE122 - ALDE122-MC-2024SEM2-(HSc)                                                               |
| ALDE122-MC-2024SEM2-(HSc) Lecture (A site including this course code already exists, select anywa |
| * Authorizer's username:                                                                          |
| Email will be sent asking for authorization for you to create this site.                          |
| Special Instructions:                                                                             |
| Please enter additional comments that may help us authorize your site request.                    |
|                                                                                                   |

6

7

The user will need to identify the correct roster/s to add, and click on "select anyway" for ALL the rosters needed to be added to the aligned site.

|                                                | 2024SEM2 -                                                 |                          |
|------------------------------------------------|------------------------------------------------------------|--------------------------|
| ss to the following roster(s):                 |                                                            |                          |
| !4SEM2-(Edu)                                   |                                                            | Use Official Description |
| M2-(Edu) Lecture (A site including this course | : code already exists <mark>, <u>select anyway?</u></mark> |                          |
| 24SEM2-(FEMS)                                  |                                                            | Use Official Description |
| M2-(FEMS) Lecture (A site including this cour  | se code already exists, select anyway                      | 0                        |
| :4SEM2-(HSc)                                   |                                                            | Use Official Description |
| M2-(HSc) Lecture (A site including this course | code already exists, <u>select anyway?</u> )               |                          |
| prization for you to create this site.         |                                                            |                          |

The user will have to add in their staff number next to "Authorizer`s username" to proceed, and click "Continue".

|                     | ALDE122-MC-2024SEM2-(HSc) Lecture (A site including this course                                                                                     | e code already exists, <u>select any</u> |
|---------------------|----------------------------------------------------------------------------------------------------|------------------------------------------|
|                     | * Authorizer's username:                                                                                                    | 44745753                                 |
|                     | Email will be sent asking for authorization for you to create this site.                                                                            |                                          |
|                     | Special Instructions:                                                                                                    |                                          |
|                     | Please enter additional comments that may help us authorize your site request.<br>Add course(s) and/or section(s) not listed above<br>Continue Back |                                          |
| «                   | North-West University.                                                                                                    |                                          |
| Type here to search | - 🗾 🔄 🖶 🥠 🚍 🔞 🔧                                                                                                    | 0 2 5 0                                  |

8 To ensure the correct roster has been selected double check the class information before clicking on add class(es), once checked and happy click on "Add class (es)". If the user has made a mistake you can click on the back button to navigate to the previous page.

| Class Information                                               |
|-----------------------------------------------------------------|
| The following class(es) were already assigned to this site:     |
| ALDE122-MC-2024SEM2-(FNAS)                                      |
| You have indicated the following class(es) to add to this site: |
| ALDE122-MC-2024SEM2-(FEMS)                                      |
| ALDE122-MC-2024SEM2-(HSc)                                       |
| Add Class(es) Back Cancel                                       |

| 9 | Under "Site information" you should be able to seethe new roster added.                                             |
|---|----------------------------------------------------------------------------------------------------|
|   |                                                                                                    |
|   | ALDE122-2024                                                                                                    |
|   | 2024SEM2                                                                                                    |
|   | ALDE122-MC-2024SEM2-(FNAS)<br>ALDE122-MC-2024SEM2-(FEMS)<br>ALDE122-MC-2024SEM2-(Edu)<br>ALDE122-MC-2024SEM2-(H\$c) |
|   | Copy to Clipboard                                                                                                   |
|   | Site owner and organizers only                                                                                      |
|   | 15 Nov 2024, 13:43:01 SAST                                                                                          |
|   | 17 Jan 2025, 09:53:18                                                                                               |
|   |                                                                                                    |

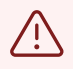

Alert! If you plan on only using the aligned site and not the rest of the other sites, please leave the other sites unpublished.